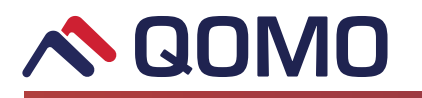

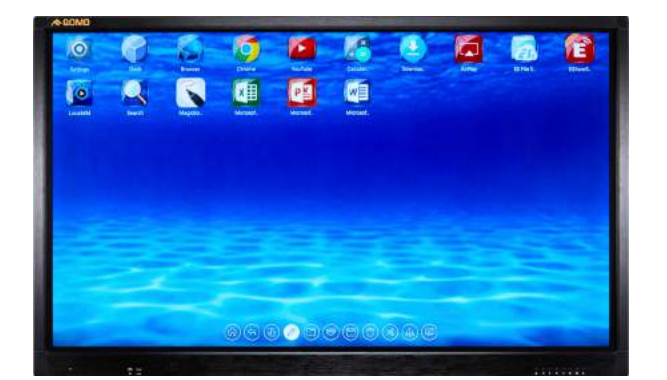

### **Quick Start Guide**

Congratulations on your purchase of the Journey 13 Series! This is a quick set up guide to get you ready for your presentation.

Please watch Laura in Qomo's Journey 13 Series video on YouTube to accompany this guide to get the best understanding of how to use the Qomo Journey 13 Series. https://youtu.be/hU0SOyNcMtk

# 1

#### **Turn on System**

Power indicator: Look at the bottom right hand side of your panel. These are buttons called the control panel. The first button on your right is the power button. Once you press the button, on the left side the power turns green.

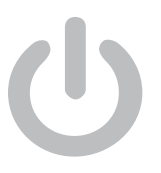

This screen is the first thing you will see when you turn on the Journey 13 seris. If you press the Home button you will go back to this section.

1) Click the signal source in part 1 and its thumbnail will be shown in part 2. \*Front HDMI is the bottom left of your screen!

2) Here you can see what source is connected.

3) Includes four icons Settings, Browser, Applications and Local MM.

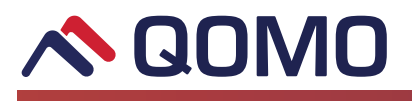

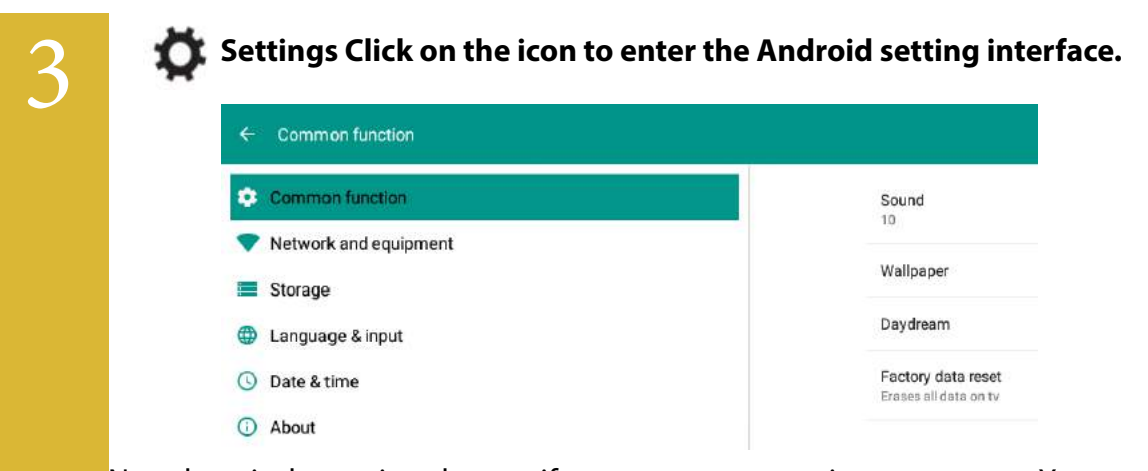

Next, here is the settings button if you want to customize your screen. You can change your network and change the background to the logo of your school.

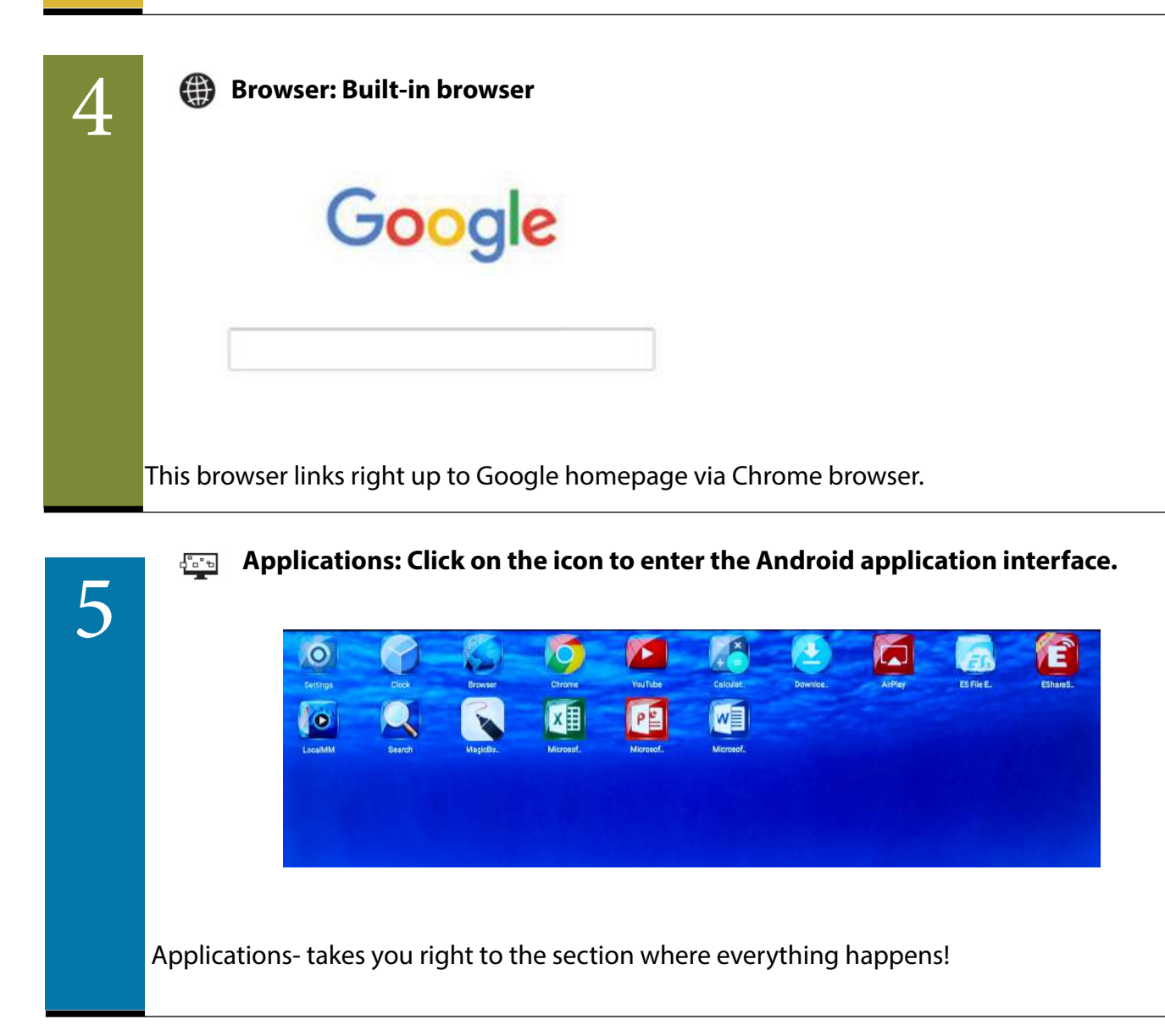

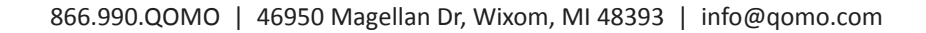

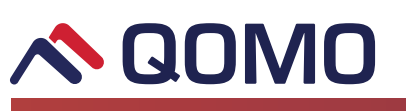

BLocal MM: Also called Local Media

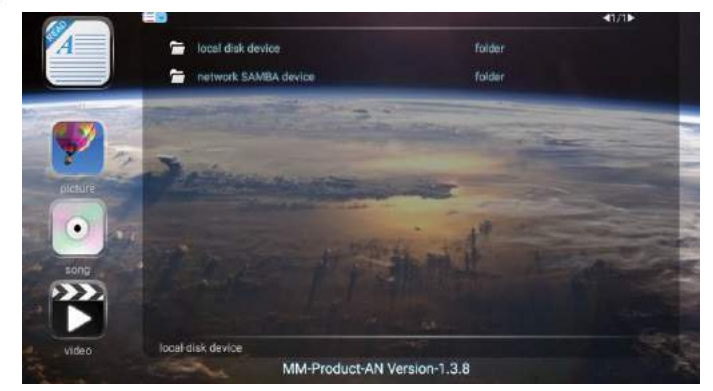

Local media- takes you to your previously uploaded videos, music, photographs and documents. Here you can organize what you have previously uploaded. You can copy and play local files.

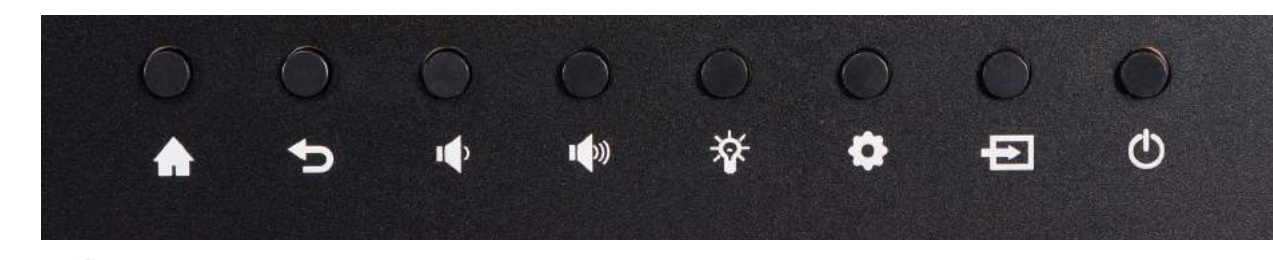

- Home/Return to Android home page
- Return to previous interface
- Decrease volume
- Increase volume
- Enter ECO mode to turn off the display
- Enter the OSD menu
- O Power switch: on or stand by

These easy access buttons makes teaching seamless. If you ever get stuck, the home and back button are here!

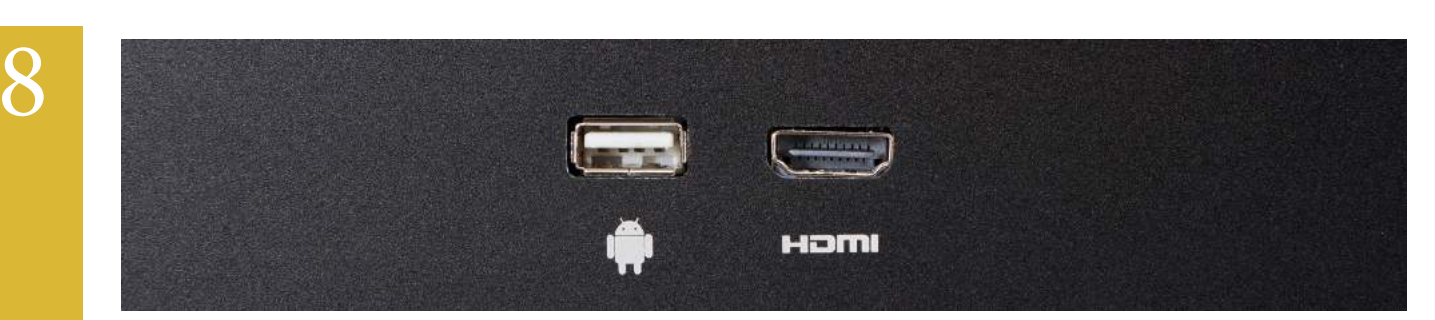

Look at the left side. For your convenience, we put one Android USB port and one HDMI port up front for easy access.

## 

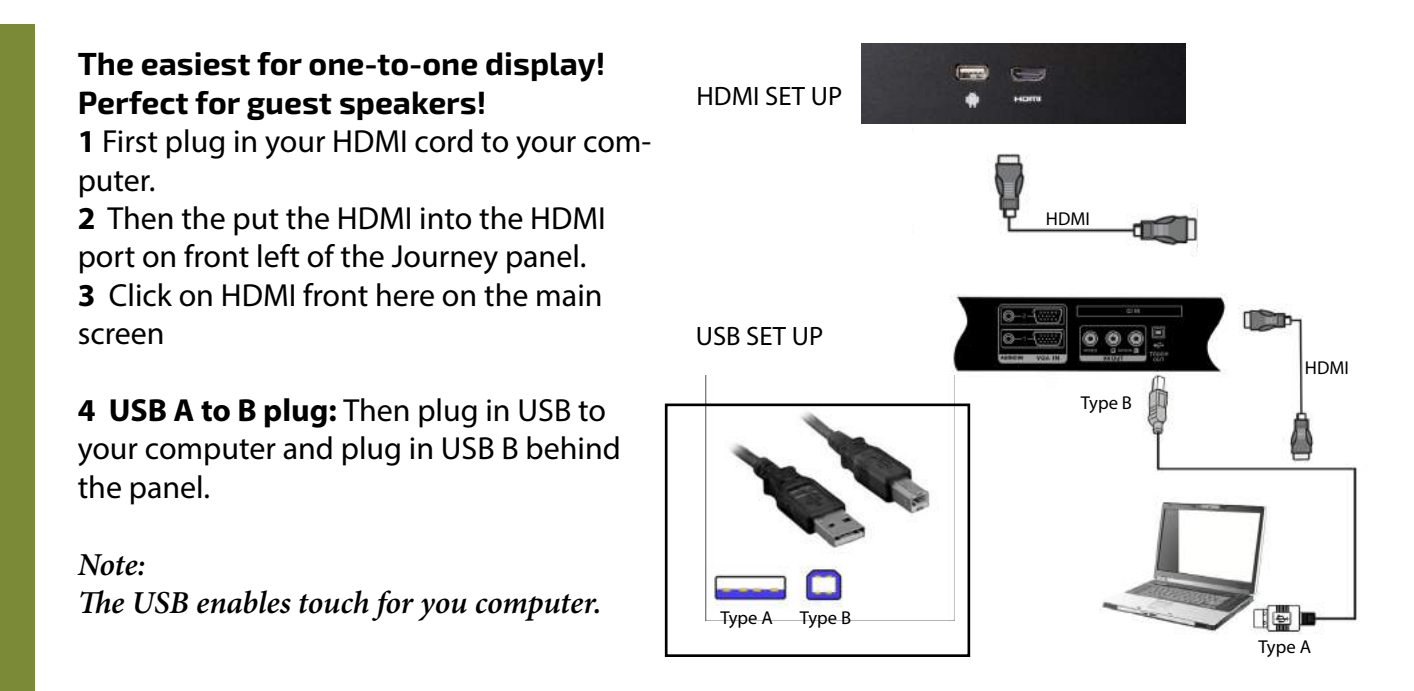

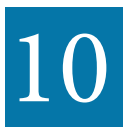

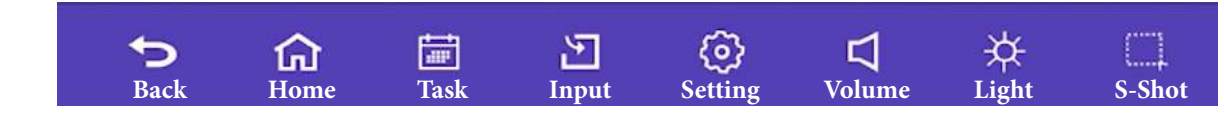

#### Access the Android tool bar

Swipe up at the bottom of your screen. This is the android tool bar.

Back: This will take you back to you your previous screen.

Home: Will return you back to android home page.

Task: Here you can switch between running programs or you can close them out.

**Input:** You can change signal source channel.

**Settings:** Click here to enter the settings menu.

Volume: Decrease or increase the volume.

Light: Slide to increase or decrease the brightness.

S-Shot: You can take a screen shot and the Journey 13 Series will automatically save it.

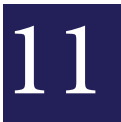

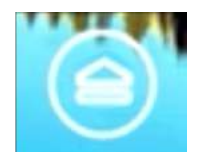

#### To open Magic Board touch the bottom middle bubble.

#### Magic Board Menu- Whiteboard Software

At the bottom of your screen there is a bubble, called the Magic Board menu. Magic Board is a white board app. Long press and hold the bubble. You can move it around the screen for easy access.

The Magic Board provides writing features and file management. You can access any of our apps while using the Magic Board app. You can write on top of presentations, movies, and even webpages! You can also save content on the whiteboard.

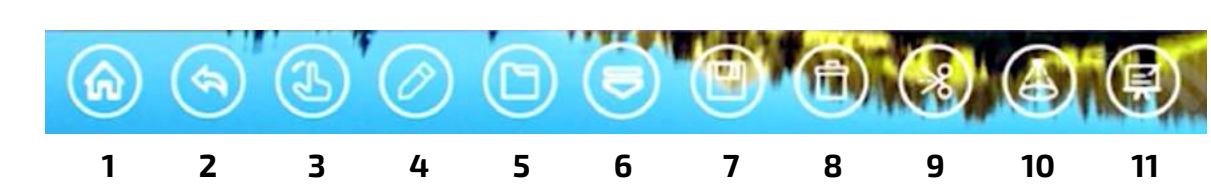

#### Access the Magic Board

- 1 Home: If you ever are confused, hit the home key to bring you back.
- **2** Back: This will return to previous interface.

**3** Gesture: This hand button needs to be highlighted when you are moving around the board to different applications.

**4 Pen:** To write, press the pen button. If you hold the pen key, you can change the color, thickness of the line, and opacity. *You can write on any anything, from any source, any time.* 

- 5 File: You can review your saved files.
- 6 Magic Board: Open or close the Magic Board menu bar.
- 7 Floppy Disc: Here you can save what you are working on. Choose how you wish to distrube it.

**8 Trash:** Trash can is trash. For example, If you write something you don't like, hit the trash and it disappears.

9 Scissors: You can screen capture any part of the screen you wish to select.

- **10 Curtain:** You can move the box right to left side, or up and down.
- 11 Whiteboard: If you want the full version of Magic Box click the icon right here.

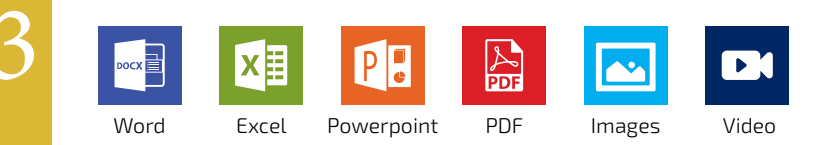

#### Office 365 and more!

The panel comes with Youtube app, Airplay, Eshare, Magic Board, PDF viewer and Office 365: Word, Power point, and Excel viewer. To get the full version, sign into your Office 365 account. We made it easy for you!

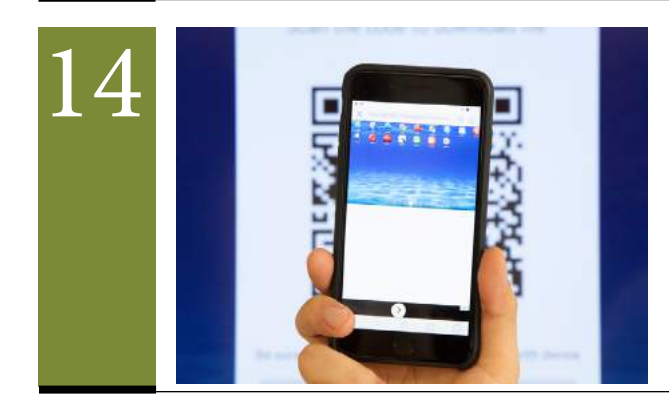

#### QR Code

To save your screen, hit the Floppy disc icon. Then a QR code will pop up. It automatically saves to the Journey. If you have a QR code scanner on your smart phone, you can scan the QR Code and it will pop up on your phone.

**QOMO** 866.990.QOMO | 46950 Magellan Dr, Wixom, MI 48393 | info@qomo.com

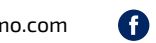

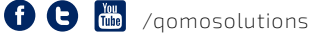

Copyright@2017 Qomo Hitevision, LLC. All rights reserved. This document may not be copied in any form without permission from Qomo Hitevision, LLC. Information in this document is subject to change without notice.